### Уважаемые пассажиры города Брянска!

С 1 февраля 2023г. для категорий граждан, пользующихся проездными «Для пенсионеров», «Для студентов», «Для школьников», будут изменения: данные проездные отменяются и вводится льготная стоимость разового проезда 15 рублей на муниципальном транспорте города Брянска.

С 15 января 2023 г. функционал приобретения указанных проездных на февраль будет не доступен (в Сбербанк Онлайн и в отделениях Сбербанка).

#### !!! Данные изменения не коснутся всех остальных видов проездных:

«ЕСПБ» (Единый социальный проездной билет), «Проездной для граждан», «Проездные для многодетных». Весь функционал по этим проездным остается прежним!!!

!!! <u>Для граждан, кто уже пользуется проездными</u> «Для пенсионеров», «Для студентов», «Для школьников», оформленных на картах МИР или на Транспортных картах «75 лет Победы!» никаких дополнительных действий предпринимать не требуется.

ВНИМАНИЕ! Студентам и школьникам льгота подключается на карту на один учебный год и требует ежегодного подтверждения. Учащимся, кто не подтверждал льготу на своем проездном на 2022-2023 учебный год, необходимо обратиться в Сбербанк, предъявив актуальную справку из школы или студенческий билет, СНИЛС, паспорт/свидетельство о рождении!!!

<u>Основным условием корректной работы проездных является:</u> наличие !!! действующей льготы и денежных средств на счету банковской карты «МИР», на которой был ранее записан проездной билет или на «Электронном кошельке» Транспортной карты (т.е. не менее 15 рублей на момент поездки, начиная с 1 февраля 2023г). В случае отсутствия достаточных денежных средств на момент поездки на счету, карта попадет в «Стоп-лист» и возможность оплаты проезда в транспорте временно заблокируется до момента погашения задолженности (списания банком денежных средств со счета в размере задолженности).

<u>!!! Внести денежные средства на счет карты МИР (проездного)</u> теперь стало возможно стандартными банковскими операциями: или положить на счет карты посредством банкоматов наличными денежными средствами, или переводом со счета другой карты. Процедура внесения денежных средств на «Электронный кошелек» Транспортной карты приведена ниже.

# !!! Для граждан, кто не оформлял ранее льготу на карту МИР, но планирует

# пользоваться льготным проездом необходимо:

- 1) Иметь в наличии бесконтактную карту МИР любого банка или заказать в банке;
- Обратиться в любое отделение Сбербанка для записи льготы на карту МИР (процедура записи льготы на карту МИР осталась без изменений и занимает не более 3-5 минут);
- 3) Для детей с 6 до 14 лет также необходимо получение детской карты МИР. <u>При себе иметь</u>: документ на льготу (или пенсионное удостоверение, или студенческий билет, или справку из школы); СНИЛС, паспорт/свидетельство о рождении. Оформление льготы на детей осуществляется или родителями или законными представителями (возможно без очного посещения детьми).

# Инструкция по пополнению «Электронных кошельков» Транспортных карт

Для корректной работы Транспортной карты необходимым и достаточным условием является контроль и своевременное пополнение баланса карты.

Существует два способа пополнения баланса транспортных карт «Студенческая», «Школьная», «Пенсионная» г. Брянск.

#### 1. Пополнение транспортной карты через QR-код (оплата по QR или штрихкоду).

1.1. В СберБанк Онлайн на главной странице найти «значок» QR кода в левом

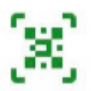

верхнем углу или внизу во вкладках «платежи»

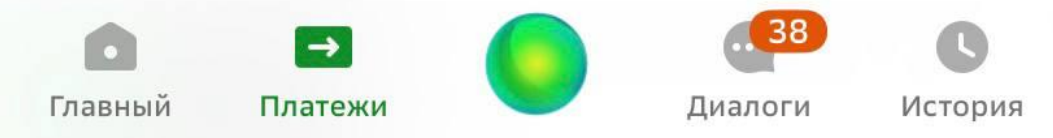

выбираем «Оплатить»- «Оплата по QR или штрихкоду.

| Перевести |                            |  |  |  |
|-----------|----------------------------|--|--|--|
| C         | Клиенту СберБанка          |  |  |  |
| €⇒        | Между своими               |  |  |  |
|           | Другому человеку           |  |  |  |
|           | За рубеж                   |  |  |  |
| Оплатить  |                            |  |  |  |
| [8]       | Оплата по QR или штрихкоду |  |  |  |
|           | Мобильная связь            |  |  |  |
|           | Дом                        |  |  |  |
| B         | Государство                |  |  |  |
| 8         | Образование                |  |  |  |
| ·⊟'       | Транспорт                  |  |  |  |
| Ô         | Работа и бизнес            |  |  |  |

1.2. На транспортной карте используем QR код для пополнения в ПАО СБЕРБАНК в нижнем правом углу и считываем камерой телефона

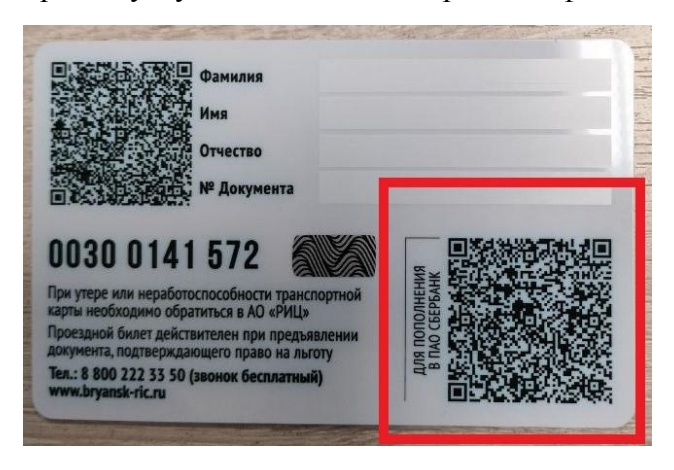

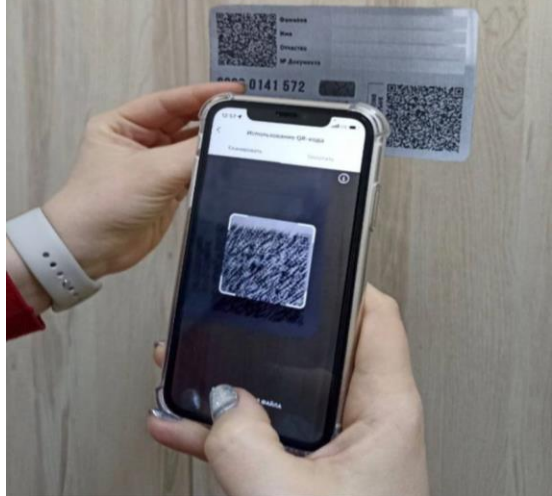

1.3. Далее отобразится информация по карте, ее реквизиты, номер и варианты пополнения.

| < | Транспортная карта г. Брян         | ск |
|---|------------------------------------|----|
| í | Показать реквизиты                 | ~  |
|   | Номер карты<br>3106470000300141572 |    |
| T | Купить:                            | >  |

1.4. В строке «Купить» выбираем «Электронный кошелек»

1.5. Указываем желаемую сумму и кнопку «Продолжить» и далее кнопку «Оплатить»

1.6. Следующее «сообщение» будет подтверждением успешного пополнения вашей транспортной карты.

# 2. <u>Пополнение транспортной карты г. Брянск в терминале (банкомате) офиса СБЕР БАНК банковской картой.</u>

- 2.1. Подходим к терминалу СБЕР БАНК, прикладываем банковскую карту к считывателю.
- 2.2. На экране отобразится окно для ввода вашего ПИН-кода (4 цифры).
- 2.3. В следующем окне необходимо выбрать «ОПЛАТИТЬ И ПЕРЕВЕСТИ»
- 2.4. Далее выбираем «ПЛАТЕЖИ»- «ПЛАТЕЖИ ПО QR КОДУ, ШТРИХКОДУ».
- 2.5. Считываем QR код с Транспортной карты с пометкой «Для пополнения в ПАО СБЕРБАНК» в нижнем правом углу.
- 2.6. Далее на экране терминала отобразится информация о карте, её реквизиты.
- 2.7. Проверьте данные платежа и нажмите конопку «продолжить» на экране терминала.
- 2.8. Указываем желаемую сумму и нажимаем кнопку «продолжить».
- 2.9. Проверяем данные платежа на экране терминала, нажимаем кнопку «продолжить».
- 2.10. Далее прикладывам банковскую карту к считывателю для подтверждения операции.
- 2.11. Операция успешно завершена. При необходимости напечатайте чек.